# 使用 LM Gateway 配置工具采集SIEMENS PLC提供BACnet服务

罗米测控数据采集网关集成了 Siemens 200smart、300、400、1200以及1500 PLC采集协议驱动。同时,工程应用可以通过网关输出的**BACnet**接口对接其他应用系统。

项目使用 BACNET 网关,其他网关可参考该配置

- 1. 演示采集 西门子PLC设备;
- 2. 演示BACnet数据服务;

# 1演示采集 西门子PLC设备

### 1.配置工具创建工程,选择网关类型

| GW Configure                                                                                       | UPICITE COR 73 7046-L-TERUES |                                       |
|----------------------------------------------------------------------------------------------------|------------------------------|---------------------------------------|
| 🕞 工程管理 占 下載工程 🕨 PC运行工程 🖉 工具 👻                                                                      |                              | 🕞 Language ▾ 🗉 帮助 ▼ 📀 关于 ▼            |
| 导航菜单                                                                                               | »                            |                                       |
| 工程配置 网关管理 设备模板                                                                                     |                              |                                       |
| PLCexample                                                                                         |                              |                                       |
|                                                                                                    |                              |                                       |
|                                                                                                    | 新建网关                         |                                       |
|                                                                                                    | 网关名称:                        |                                       |
|                                                                                                    | Gateway                      |                                       |
|                                                                                                    | 网关类型:                        |                                       |
|                                                                                                    | BACNET网关 V                   |                                       |
|                                                                                                    |                              |                                       |
|                                                                                                    | ◎ 确定 ⑧ 取消                    |                                       |
| 系統日志                                                                                               |                              | ☑ 是否滚动 ☑ 显示运行日志 □ □ ≥                 |
| <ol> <li>2021-01-20 17:31:51 Gateway 市点新建成功</li> <li>2021-01-20 17:32:25 Channel1节点新建成功</li> </ol> |                              | 1                                     |
| <ol> <li>2021-01-20 17:32:30 Device1节点新建成功</li> </ol>                                              |                              |                                       |
| <ul> <li>① 2021-01-20 17:32:42 保存成功</li> <li>① 2021-01-20 17:32:52 保存成功</li> </ul>                 |                              |                                       |
| ① 2021-01-21 08:11:33 Gateway节点删除成功                                                                |                              |                                       |
| <ol> <li>2021-01-21 08:11:39 Gateway节点新建成功</li> <li>2021-01-21 08:11:39 Gateway节点新建成功</li> </ol>   |                              |                                       |
| <ol> <li>2021-01-21 08:11:52 Channel1节点新建成功</li> <li>2021-01-21 08:11:55 Device1节占新建成功</li> </ol>  |                              |                                       |
| ① 2021-01-21 08:12:04 保存成功                                                                         |                              |                                       |
| ① 2021-01-21 08:12:11 保存成功                                                                         |                              |                                       |
| ① 2021-01-21 08:15:27 Gateway节点删除成功                                                                |                              |                                       |
| ① 2021-01-21 08:15:32 Gateway节点新建成功 ○ 2021 01 21 08:15:37 Gateway节点删除成功                            |                              |                                       |
| 2021012100.10.01 Galeway (Figure Market)                                                           |                              | <b>*</b>                              |
| © Conviciant 2010 htt                                                                              |                              | 2021-01-21 08:15:57 Version v2 2 2 55 |
| © Copyright 2019 b                                                                                 |                              | 2021012100.13.01 Version V2.2.2.00    |

2.配置通道,设置通信参数

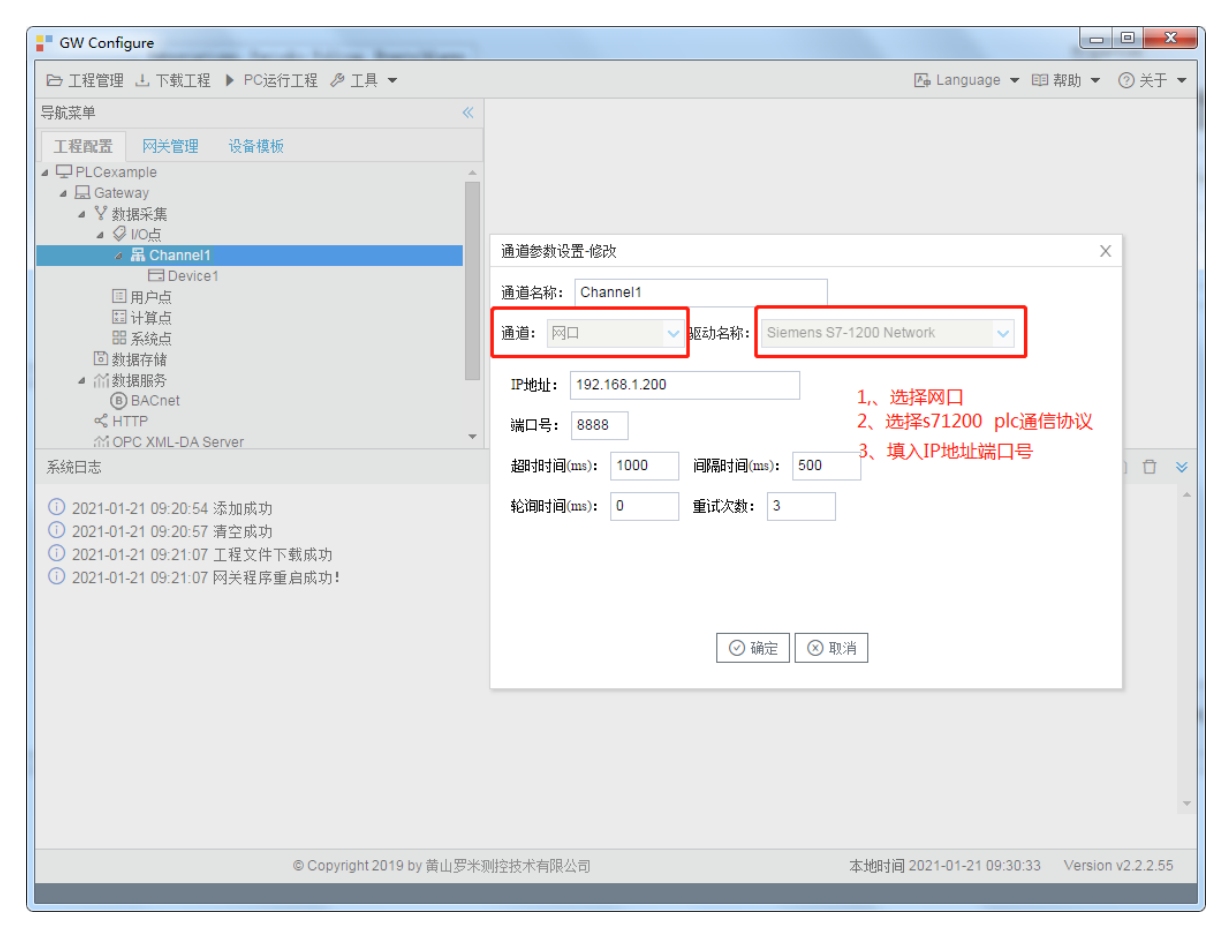

注意:根据测试环境,填写正确的IP地址和端口号,否则无法完成本项目

#### 3创建设备,填写槽号机架号

点击--"新建设备",完成创建设备操作

| GW Configure                                                                                                    |                                  | - 0 <b>- X</b>                             |
|----------------------------------------------------------------------------------------------------|----------------------------------|--------------------------------------------|
| 臼 工程管理 占 下载工程 ▶ PC运行工程 ≫ 工具 ▼                                                                                                    |                                  | Ge Language ▼ 回 帮助 ▼ ⑦ 关于 ▼                |
| <ul> <li>SNIX年</li> <li>SNIX年</li>     &lt;</ul> |                                  |                                            |
| 糸焼日志<br>() 2021-01-28-00-23:43 工程/PL/CEvample/計工成本                                                                                                    |                                  | ●是否深动 ●显示运行日志 ◎ □ ◆                        |
| <ul> <li>2021-01-28 02-33-49 Cateway予約前第4所切</li> <li>2021-01-28 09-24 03 Cateway予約前第4所功</li> <li>2021-01-28 09-24 03 Channel 計点部違成功</li> <li>2021-01-28 09-24 07 Oxice (十合部編成功</li> <li>2021-01-28 09-24 37 Device 1节点關係成功</li> </ul>                                                                                                    |                                  | ·<br>·                                     |
|                                                                                                    | © Copyright 2019 by 黄山罗米親控技术有限公司 | 本地时间 2021-01-28 09:24:44 Version v2.2.2.56 |

填入--- "槽号"----"机架号"

| いたいのパリ、医療人生、  |      |
|---------------|------|
|               |      |
| "配置创建采集PLC工程帮 | 助文档" |

# 创建tag点时,读取类型、地址与数据的关系详细点击下面链接

| - ALLER BALL                                                                                                    | tind 1 workship take 1                                                                                                    | - Aug 1 d alas tak                     | × .               |                     |                             |                |                |              | and the second second s | 0.00          |
|----------------------------------------------------------------------------------------------------|----------------------------------------------------------------------------------------------------|----------------------------------------|-------------------|---------------------|-----------------------------|----------------|----------------|--------------|----------------------------------------------------------------------------------------------------|---------------|
| 导航菜单                                                                                                    |                                                                                                    | <b>«</b>                               | +                 | 添加 🖾 保存 🗅 撤销 一 删除 👔 | 白 清空 🖸 导入配置 🗈 导出配置          | 读载模板文件 保存为模板文件 |                |              |                                                                                                    |               |
| 工程配置                                                                                                    | 网关管理 设备                                                                                                    | 模板                                     |                   | TagID               | 名称                          | 读取类型 ⇔         | 地址 🗢           | 救援类型         | 倍率                                                                                                    |               |
| PLCExample     Gateway     V #Network                                                                            |                                                                                                    | 1                                      | tag0001           |                     | DB1                         | 1.1            | bool(bit)      | 1            |                                                                                                    |               |
|                                                                                                    |                                                                                                    | 2                                      | tag0002           |                     | DB1                         | 2              | int(DINT)      | 1            |                                                                                                    |               |
| ▲ ¥ ♥ ♥<br>E E E E 2 新動の日本<br>● ペ ∩ ○ 任 相 小<br>・ 小 」<br>系統日志                                                     | 38米満<br>超である<br>超でする<br>日月戸石<br>11単石<br>東秋道の<br>現存値<br>東秋道の<br>現存値<br>東秋道の<br>現存値<br>東秋道の<br>現存値<br>東水道の<br>現存値<br>東水道の<br>現存値<br>天秋道の<br>日本<br>日<br>日<br>日<br>日<br>日<br>日<br>日<br>日<br>日<br>日<br>日<br>日<br>日<br>日<br>日<br>日<br>日<br>日 |                                        |                   | -                   |                             | 当数据类型是bool     | (bit),保留一位小数 , | 例如:X.A 0≤A≤7 | ☞ 墨香菜助 ☞ 显示运行日表                                                                                                    | 5 D T *       |
| <ul> <li>2021-01</li> <li>2021-01</li> <li>2021-01</li> <li>2021-01</li> <li>2021-01</li> <li>2021-01</li> </ul> | I-28 09:24:07 Device<br>I-28 09:24:37 Device<br>I-28 09:25:14 Device<br>I-28 09:25:23 保存成<br>I-28 09:25:31 保存成                                                                                                    | e1节点新疆<br>e1节点删除<br>e1节点新疆<br>3功<br>3功 | ≝成功<br>注成功<br>≣成功 |                     |                             |                |                |              |                                                                                                    | Ţ             |
|                                                                                                    |                                                                                                    |                                        |                   |                     | © Copyright 2019 by 黄山罗米测控拍 | 技术有限公司         |                | 本地时间 2       | .021-01-28 09:25:33 Versi                                                                                                    | ion v2.2.2.56 |
|                                                                                                    |                                                                                                    |                                        |                   |                     |                             |                |                |              |                                                                                                    |               |

- 0 ×

屆 Language ▼ 回 帮助 ▼ ② 关于 ▼

## 添加"tag0001"和"tag0002"两个tag点

GW Configure
 ○ 工程管理 占 下载工程 ▶ PC运行工程 Ø 工具 ▼

| E 工程管理 上 下载工程 ▶ PC运行工程 彡 工具 マ       E Language マ 田 帮助 マ ②         导航菜单       《         「工程配置 网关管理 设备模板          ● PLCexample          ● Q Hocs          ● Uocs          ● Language マ 田 帮助 マ ③         ● Q Hocs          ● Uocs          ● Q Hocs          ● A Channel1          ● DACnet          ● BACcnet          ● DACnet          ● DACnet          ● DACnet          ● DACnet                                                                                                    |      |
|----------------------------------------------------------------------------------------------------|------|
| 写航菜单       《         I 程程置       网关管理       设备模板         I PLCexample       ()         I Device1       ()         I 用户点       ()         I 用户点       ()         I 用户点       ()         I 計算点       ()         I 對規符储       ()         I 新A Channel1       ()         I 計算点       ()         II 計算点       ()         II 對規符储       ()         III NACCett       ()         III NACCett       () | 关于 ▼ |
| 如如果 0 如果不知り谷内/家                                                                                                    |      |
| ▲ HTP     ●       ▲ MRT5:     ●       ● 任务计划     ▼       系统日志     ● 确定       ● 取消     是否滚动 ●显示运行日志 ⑤                                                                                                    | Ū ¥  |
| <ul> <li>① 2021-01-21 09:20:54 添加成功</li> <li>② 2021-01-21 09:21:07 工程文件下载成功</li> <li>③ 2021-01-21 09:21:07 网关程序重启成功!</li> <li>④ 2021-01-21 09:35:44 Device1节点删除成功</li> </ul>                                                                                                    | ×    |
| © Copyright 2019 by 黄山罗米测控技术有限公司 本地时间 2021-01-21 09:38:58 Version v2.                                                                                                    | 2.55 |

#### 4.运行工程,检查配置

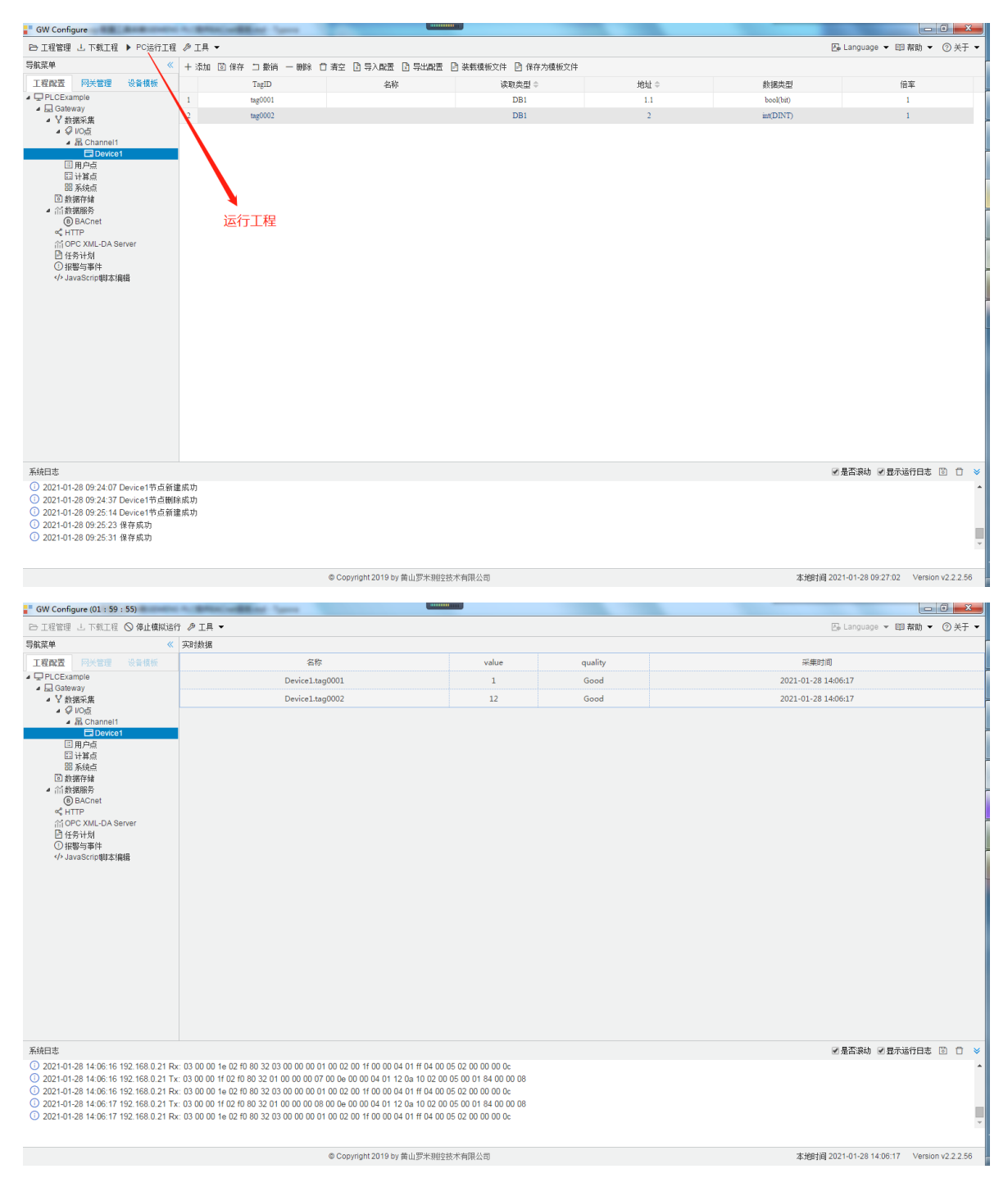

这是在windows 平台上运行,也可以直接下载至网关测试。

# 2.演示 BACNET 数据服务

5.选中数据服务中的 'BACnet', 按图添加上传点

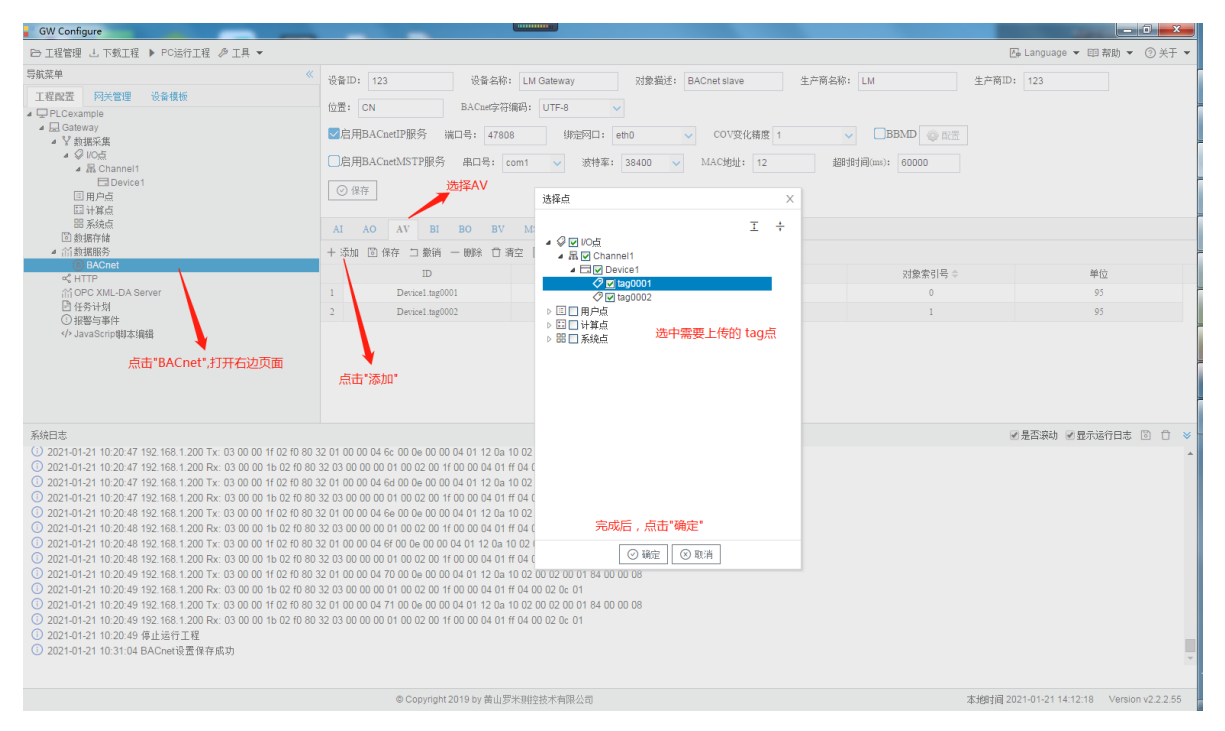

这里使用 BACnetIP服务,在window是平台使用选择相应的IP地址;下载至网关使用选择相应的网口。

端口号可自定义,本机测试填写47808,在使用Yabe等软件连接时,端口号必须与此保持一致。

| GW Configure                                                                                                    |                                                                                   |                       |                   |             |                                       |  |  |  |
|----------------------------------------------------------------------------------------------------|-----------------------------------------------------------------------------------|-----------------------|-------------------|-------------|---------------------------------------|--|--|--|
| 🗁 工程管理 占 下载工程 🕨 PC运行工程 🖉 工具 👻                                                                                                    |                                                                                   |                       |                   |             | 匹 Language ▼ 晅 帮助 ▼ ⑦ 关于 ▼            |  |  |  |
| 导航菜单 《           工程配置         网关管理         设备模板                                                                                                    | 设备ID: 123 设计                                                                      | 新名称: LM Gateway 对象描述: | BACnet slave 生产商名 | 称: LM 生产商II | D: 123                                |  |  |  |
| -  -  -  -  -  -  -  -  -  -  -  -  -                                                                                                    | 位置: ON BACE<br>図信用BACnetIP服务 端口号:<br>の住用BACnetISTP服务 串口号<br>の住存<br>AI AO AV BI BO | 下载                    |                   |             |                                       |  |  |  |
| ▲ (計数据服务)                                                                                                    | + 添加 🗊 保存 🗆 撤销 一 删除                                                               | ① 清空 ☑ 导入配置 ☑ 具eth1   |                   |             | -                                     |  |  |  |
| B BACnet                                                                                                    | ID                                                                                | 对象名称                  | 对象描述              | 对象索引号 ≑     | 单位                                    |  |  |  |
| い OPC XML-DA Server                                                                                                    | 1 Device1.tag0001                                                                 |                       |                   | 0           | 95                                    |  |  |  |
| 日任务计划                                                                                                    | 2 Device1.tag0002                                                                 |                       |                   | 1           | 95                                    |  |  |  |
|                                                                                                    |                                                                                   |                       |                   |             |                                       |  |  |  |
| ※4年度考<br>(1) 2014-12.11 02.04 71 92 168.1200 Tr. 03 00 00 11 02 70 83 20 10 00 00 14 62 00 00 00 01 01 12 0a 10 02 00 11 40 00 02 0c 01<br>20210-12.11 02.04 71 92 168.1200 Tr. 03 00 00 11 02 70 83 32 01 00 00 04 64 00 0 04 01 14 12 0a 10 02 00 01 84 00 00 08<br>20210-12.11 02.04 71 92 168.1200 Tr. 03 00 00 11 02 70 83 32 01 00 00 04 64 00 0c 60 00 04 01 11 2 0a 10 02 00 18 40 00 08<br>20210-12.11 02.04 71 92 168.1200 Tr. 03 00 00 11 02 70 83 32 01 00 00 04 64 00 0c 60 00 04 01 17 2 0a 10 02 00 18 40 00 08<br>20210-12.11 02.04 71 92 168.1200 Tr. 03 00 00 10 02 00 11 00 00 04 01 17 04 10 02 0c 01<br>20210-12.11 02.04 71 92 168.1200 Tr. 03 00 01 00 00 46 00 0c 00 04 01 17 2a 10 20 02 00 18 40 00 08<br>20210-12.11 02.04 91 92 168.1200 Tr. 03 00 01 00 00 46 00 0c 00 04 01 17 2a 10 20 02 20 01 84 00 00 8<br>20210-12.11 02.04 91 92 168.1200 Tr. 03 00 01 00 00 44 01 07 04 00 02 00 11<br>20 2010-12.11 02.04 91 92 168.1200 Tr. 03 00 01 00 00 44 01 07 04 00 20 01<br>20 2010-12.11 02.04 91 92 168.1200 Tr. 03 00 00 00 00 00 00 00 00 00 01 10 20 00 00 00 11 00 00 00 11 12 0a 10 20 00 20 00 184 00 00 08<br>20 2010-12.11 02.04 91 92 168.1200 Tr. 03 00 01 00 00 04 01 17 0a 10 02 00 110 00 00 40 11 74 00 02 0c 01<br>20 2010-12.11 02.04 91 92 168.1200 Tr. 03 00 00 00 00 00 00 00 00 00 00 01 01 12 0a 10 20 00 20 00 184 00 00 08<br>20 2010-12.11 02.04 91 92 168.1200 Tr. 03 00 00 00 00 00 00 00 01 10 02 00 01 14 10 00 00 08<br>20 2010-12.11 02.04 91 92 168.1200 Tr. 03 00 00 00 00 00 00 00 00 00 01 11 00 00 |                                                                                   |                       |                   |             |                                       |  |  |  |
|                                                                                                    | © Copyright 2019 by                                                               | 黄山罗米则控技术有限公司          |                   | 本地时间:       | 2021-01-21 14:25:16 Version v2.2.2.55 |  |  |  |

具体配置情况,请点击下方链接

"罗米测控BACnet服务使用手册"

6.配置下载至网关

| GW Configure                                                                                                    | -                                                 |                                                   |                 | - 0 <b>- X</b>                        |
|----------------------------------------------------------------------------------------------------|---------------------------------------------------|---------------------------------------------------|-----------------|---------------------------------------|
| ▷ 工程管理 占 下载工程 ▶ PC运行工程 ≫ 工具 ▼                                                                                                    |                                                   |                                                   |                 | ि Language ▼ 回 帮助 ▼ ⑦ 关于 ▼            |
| 导航菜单                                                                                                    | 设备ID: 123                                         | 设备名称: LM Gateway 对象描述: BACnet slave               | 生产商名称: LM 生产商   | ID: 123                               |
| 工程配置 网关管理 设备模板                                                                                                    | 位置: CN                                            | BACnet字符编码: UTF-8 🗸                               |                 |                                       |
| ▲ 🔜 Gateway                                                                                                    | ■启用BACnetIP服                                      | 务 端口号: 47808 绑定网口: eth0 🗸 COV变化精度 1               |                 |                                       |
|                                                                                                    | □启用BACnetMST                                      | P服务 串口号: com1 ∨ 波特率: 38400 ∨ MAC地址: 12            | 超时时间(ms): 60000 |                                       |
| ■ 品 Olevice1<br>国内点<br>国 注管占                                                                                                    | ◎ 保存                                              |                                                   |                 |                                       |
|                                                                                                    | AI AO AV                                          | 下载工程                                              |                 |                                       |
|                                                                                                    | + 添加 🔘 保存 白                                       | 内网下载 远程下载                                         |                 |                                       |
| of HTTP                                                                                                    |                                                   |                                                   | 对象索引号 ⇔         | 单位                                    |
| 습 OPC XML-DA Server<br>면 성용되어                                                                                                    | 1 Devi                                            | J → □ Online gateway                              | 0               | 95                                    |
| <ul> <li>田 15 517 M</li> <li>① 振響与事件</li> </ul>                                                                                                    | 2 Devic                                           | la 192.106.1.233<br>⊒ 192.168.0.230               | 1               | 95                                    |
| /> JavaScrip朝本/编辑                                                                                                    |                                                   | L 192.168.0.111<br>L 192.168.0.112                |                 |                                       |
|                                                                                                    |                                                   |                                                   |                 |                                       |
|                                                                                                    |                                                   | 选择IP地址                                            |                 |                                       |
|                                                                                                    |                                                   | 点击"卜载"                                            |                 |                                       |
| 系统曰志                                                                                                    |                                                   |                                                   |                 | ☑ 是否滚动 ☑ 显示运行日志 💿 📋 👻                 |
| (i) 2021-01-21 10:20:47 192.168.1.200 Rx: 03 00 00 1b 02 f0 80                                                                                         | 32 03 00 00 00 01 00 0                            |                                                   |                 | <u>^</u>                              |
| <ul> <li>2021-01-21 10:20:47 192.168.1.200 Tx: 03 00 00 1f 02 f0 80 3</li> <li>2021-01-21 10:20:47 192 168 1 200 Rx: 03 00 00 1h 02 f0 80</li> </ul>   | 32 01 00 00 04 6d 00 0<br>32 03 00 00 00 01 00 0  |                                                   |                 |                                       |
| ① 2021-01-21 10:20:48 192.168.1.200 Tx: 03 00 00 1f 02 f0 80 3                                                                                         | 32 01 00 00 04 6e 00 0                            |                                                   |                 |                                       |
| ① 2021-01-21 10:20:48 192.168.1.200 Rx: 03 00 00 1b 02 f0 80                                                                                           | 32 03 00 00 00 01 00 0                            | 1 添加网美 古 下載 🛞 取消                                  |                 |                                       |
| <ul> <li>2021-01-21 10:20:48 192.168.1.200 Tx: 03 00 00 1f 02 f0 80 3</li> <li>2021-01-21 10:20:48 192.168 1 200 Ex: 03 00 00 1b 02 f0 80 3</li> </ul> | 32 01 00 00 04 6f 00 0e<br>32 03 00 00 00 01 00 0 | 12 00 1f 00 00 01 01 ff 01 00 02 0c 01            |                 |                                       |
| ① 2021-01-21 10:20:49 192:168.1.200 Tx: 03 00 00 1f 02 f0 80 3                                                                                         | 32 01 00 00 04 70 00 0                            | e 00 00 04 01 12 0a 10 02 00 02 00 01 84 00 00 08 |                 |                                       |
| ① 2021-01-21 10:20:49 192.168.1.200 Rx: 03 00 00 1b 02 f0 80                                                                                           | 32 03 00 00 00 01 00 0                            | 02 00 1f 00 00 04 01 ff 04 00 02 0c 01            |                 |                                       |
| (i) 2021-01-21 10:20:49 192.168.1.200 Tx: 03 00 00 1f 02 f0 80 3                                                                                       | 32 01 00 00 04 71 00 0                            | e 00 00 04 01 12 0a 10 02 00 02 00 01 84 00 00 08 |                 |                                       |
| ① 2021-01-21 10:20:49 192.168.1.200 RX: 03 00 00 1b 02 f0 80<br>① 2021-01-21 10:20:49 停止法行工程                                                           | 32 03 00 00 00 01 00 0                            | J2 00 11 00 00 04 01 11 04 00 02 0c 01            |                 |                                       |
| ① 2021-01-21 10:31:04 BACnet设置保存成功                                                                                                    |                                                   |                                                   |                 |                                       |
| <ol> <li>2021-01-21 14:48:23 BACnet设置保存成功</li> </ol>                                                                                                   |                                                   |                                                   |                 |                                       |
|                                                                                                    |                                                   |                                                   |                 |                                       |
|                                                                                                    | © Co                                              | pyright 2019 by 黄山罗米测控技术有限公司                      | 本地时间            | 2021-01-21 14:48:51 Version v2.2.2.55 |

# 7.查看网关实时数据

| GW Configure                                                                                                    |                                                                                                    |                                                                                           |                     |       | - 0 <b>x</b>                          |
|----------------------------------------------------------------------------------------------------|----------------------------------------------------------------------------------------------------|-------------------------------------------------------------------------------------------|---------------------|-------|---------------------------------------|
| 咒 添加网关 Q、搜索网关 ♂ 设置IP ◎ 系统设置                                                                                                    |                                                                                                    |                                                                                           |                     |       | 屆 Language ▼ 国 帮助 ▼ ⑦ 关于 ▼            |
| 导航菜单                                                                                                    | 《 実时数据 运行日志 网络                                                                                                    | 各测试 串口测试                                                                                  |                     |       |                                       |
| 工程配置 网关管理 设备模板                                                                                                    | ▲ Channel1(192.168.1.200:8888)                                                                                                    | 实时数据                                                                                      |                     |       |                                       |
| ▲ □ Online gateway                                                                                                    | II 用户点                                                                                                    | C Refresh                                                                                 |                     |       |                                       |
| L 192.168.0.112                                                                                                    | 日 计算点                                                                                                    | ID                                                                                        | 当前值                 | 数据点状态 | 采集时间                                  |
| 딡 192.168.0.111<br>딡 192.168.0.230                                                                                                    | DD MORTH                                                                                                    | Device1.tag0001                                                                           | 12                  | Good  | 2021-01-21 15:42:49                   |
|                                                                                                    |                                                                                                    | Device1.tag0002                                                                           | 1                   | Good  | 2021-01-21 15:42:49                   |
|                                                                                                    |                                                                                                    | system.Device1_status                                                                     | 1                   | Good  | 2021-01-21 15:38:46                   |
|                                                                                                    |                                                                                                    | system.START_TIME                                                                         | 2021-01-21 15:38:45 | Good  | 2021-01-21 15:38:45                   |
|                                                                                                    |                                                                                                    | system.TIME                                                                               | 2021-01-21 15:42:49 | Good  | 2021-01-21 15:42:49                   |
|                                                                                                    |                                                                                                    | system.TIME_DAY                                                                           | 21                  | Good  | 2021-01-21 15:38:45                   |
|                                                                                                    |                                                                                                    | system.TIME_HOUR                                                                          | 15                  | Good  | 2021-01-21 15:38:45                   |
|                                                                                                    |                                                                                                    | system.TIME_MINUTE                                                                        | 42                  | Good  | 2021-01-21 15:42:00                   |
|                                                                                                    |                                                                                                    | system.TIME_MONTH                                                                         | 1                   | Good  | 2021-01-21 15:38:45                   |
|                                                                                                    |                                                                                                    | system.TIME_SECOND                                                                        | 49                  | Good  | 2021-01-21 15:42:49                   |
|                                                                                                    |                                                                                                    | system.TIME_WDAY                                                                          | 4                   | Good  | 2021-01-21 15:38:45                   |
|                                                                                                    |                                                                                                    | system.TIME_YEAR                                                                          | 2021                | Good  | 2021-01-21 15:38:45                   |
| 系统日志                                                                                                    |                                                                                                    |                                                                                           |                     |       | ☑是否滚动 ☑显示运行日志 🗇 🗋 🔌                   |
| Control - 21 10 22.49 152 163 1.200 Fx 03 300 00 11 62 /<br>2021-10-21 10 22.49 152 168 1.200 Fx 03 300 00 16 02 /<br>2021-01-21 10 22.49 152 168 1.200 Fx 03 300 00 16 02 /<br>2021-01-21 10 22.49 152 168 1.200 Fx 03 00 00 16 02 /<br>2021-01-21 10 22.49 49 128 180 1.200 Fx 03 00 00 16 02 /<br>2021-01-21 10 22.49 49 128 168 1.200 Fx 03 00 00 16 02 /<br>2021-01-21 10 23.49 64 広告 TET<br>2021-01-21 10 23.49 64 広告 TET<br>2021-01-21 10 23.49 64 広告 TET<br>2021-01-21 10 23.49 64 広告 TET<br>2021-01-21 15.44 55 适為加成功<br>2021-01-21 15.44 55 БА/спецЭД 874 лдл<br>2021-01-21 15.44 55 БА/спецЭД 874 лдл<br>2021-01-21 15.45 БА/спецЭД 874 лдл<br>2021-01-21 15.45 БА/спецЭД 874 лдл<br>2021-01-21 15.45 БА/спецЭД 874 лдл<br>2021-01-21 15.45 БА/спецЭД 874 лдл<br>2021-01-21 15.45 БА/спецЭД 874 лдл<br>2021-01-21 15.45 БА/спецЭД 874 лдл<br>2021-01-21 15.45 БА/спецЭД 884 лдл<br>2021-01-21 15.45 БА/спецЭД 884 лдл<br>2021-0 | 10 80 52 03 00 00 01 10 00 01 10 02 00 10<br>00 80 52 03 00 00 01 01 00 02 01 10<br>08 03 20 10 00 04 71 00 06 00 00<br>10 80 32 01 00 00 47 10 00 60 00 01<br>0 80 32 01 00 00 47 10 06 00 00<br>10 80 32 03 00 00 00 01 00 02 01 10<br>10 80 32 03 00 00 00 01 00 02 00 11 00<br>10 80 32 03 00 00 00 01 00 02 00 11 00<br>10 80 32 03 00 00 00 01 00 02 00 11 00<br>10 80 32 03 00 00 00 01 00 02 00 11 00<br>10 80 32 03 00 00 00 00 00 00 00 00 00 00 00<br>10 80 32 03 00 00 00 00 00 00 00 00 00 00 00<br>10 80 32 03 00 00 00 00 00 00 00 00 00 00 00 00<br>10 80 32 00 00 00 00 00 00 00 00 00 00 00 00<br>10 80 30 00 00 00 00 00 00 00 00 00 00 00<br>10 80 30 00 00 00 00 00 00 00 00 00 00 00<br>10 80 30 00 00 00 00 00 00 00 00 00 00 00<br>10 80 30 00 00 00 00 00 00 00 00 00 00<br>10 80 30 00 00 00 00 00 00 00 00 00 00<br>10 80 30 00 00 00 00 00 00 00 00 00 00<br>10 80 30 00 00 00 00 00 00 00 00 00<br>10 80 30 00 00 00 00 00 00 00 00 00 00<br>10 80 30 00 00 00 00 00 00 00 00 00 00 00<br>10 80 30 00 00 00 00 00 00 00 00 00 00 00 00 | 0 1 1 2 6 1 1 0 2 0 0 2 0 0 1 8 0 0 0 0 0 0 0 0 0 0 0 0 0 0 1 1 0 0 0 0 0 0 0 1 8 0 0 0 0 |                     |       |                                       |
| C 20210121101000132020724400001                                                                                                    |                                                                                                    |                                                                                           |                     |       | *                                     |
|                                                                                                    | © Copyright 201                                                                                                    | 19 by 黄山罗米和终枝术有限公司                                                                        |                     | 木地时间  | 2021-01-21 15:49:21 Version v2 2 2 55 |

tag0001的值为12 , tag0002的值为1

#### 8.验证BACnet服务

本次使用 Yabe软件, 与网关的BACnet服务连接。

打开软件,添加设备,输入IP地址和端口号

IP地址: PC本地IP地址,测试PC的IP地址为192.168.1.200

端口号:配置工具填写的端口号一致,测试端口号为BAC0(47808)

| Tet Another bachet Explorer - Tabe | -                                              |   |
|------------------------------------|------------------------------------------------|---|
| File Functions Options Help        |                                                |   |
| O X                                |                                                |   |
| Device Device                      | Subscriptions, Periodic Polling, Events/Alarns |   |
|                                    | Device ObjectId Name Value Time Status         | ] |
|                                    |                                                |   |
|                                    | Search                                         |   |
|                                    | General                                        |   |
| 点击绿色 加号 添加设备                       | Retries 3 Ar Tineout 1000 Ar                   |   |
|                                    | Ref. et //R. unus Ma                           |   |
|                                    | Port BACD Add 输入端口号以及IP地址                      |   |
|                                    | Local endpoint 192 168.1 200 - 端口号以16进制输入      |   |
|                                    |                                                |   |
|                                    | BMCnet/MSTP over serial                        |   |
| A 18                               | Part CON3 -                                    |   |
| Address Space                      | Sama Setul -                                   |   |
|                                    | Source Address 1                               |   |
|                                    |                                                |   |
|                                    | hdd                                            |   |
|                                    | BACnet/PTP over serial                         |   |
|                                    | Port CON3 -                                    |   |
|                                    | Baud 38400 🚓                                   |   |
|                                    | Password Add                                   |   |
|                                    | Ref. of /Rehument                              |   |
|                                    | The form Add                                   |   |
|                                    |                                                |   |
|                                    |                                                |   |
|                                    |                                                |   |
| Lor                                |                                                |   |
|                                    |                                                | A |
|                                    |                                                |   |
|                                    |                                                |   |
|                                    |                                                |   |
|                                    |                                                |   |
|                                    |                                                |   |
|                                    |                                                |   |
|                                    |                                                | - |
|                                    |                                                |   |

点击 "Add",在Udp:47808节点下有GC中BACnet页面设备ID的设备,说明已经连接上LMGateway的 BACnet IP服务,单击此设备节点,就会在左侧中部显示搜索到的所有此设备映射出的BACnet设备和对 象。

| Vet Another Bacnet Explorer - Yabe               | -          |             | 1                     |       |          |        |                             | - 0 ×                 |
|--------------------------------------------------|------------|-------------|-----------------------|-------|----------|--------|-----------------------------|-----------------------|
| File Functions Options Help                      |            |             |                       |       |          |        |                             |                       |
| 0 X                                              |            |             |                       |       |          |        |                             |                       |
| Devicer                                          |            |             |                       |       |          |        | Properties                  |                       |
| Devices                                          | Subscripti | ions, Perio | dic Folling, Events/A | larns |          |        |                             |                       |
|                                                  | Device     | ObjectId    | Nane                  | Value | Tine     | Status |                             |                       |
|                                                  | 192.1      | OBJEC       | ANALOG VALUE O        | 12    | 15:51:05 | DK     | a BacnetFroperty            | 1                     |
| Udp:47808                                        | 192.1      | OBJEC       | ANALOG VALUE 1        | 1     | 15:51:05 | OK     | Lov increment               | 1<br>ANALOG VALUE 1   |
|                                                  |            |             |                       |       |          |        | Front State                 | 0 Normal              |
|                                                  |            |             |                       |       |          |        | Dhiast Identifier           | ORTECT ANALOG VALUE 1 |
|                                                  |            |             |                       |       |          |        | Object Name                 | ANALOG VALUE 1        |
|                                                  |            |             |                       |       |          |        | Object Type                 | 2 Object Apalog Value |
|                                                  |            |             |                       |       |          |        | Out Of Service              | False                 |
|                                                  |            |             |                       |       |          |        | Present Value               | 1                     |
|                                                  |            |             |                       |       |          |        | Status Flags                | 0000                  |
|                                                  |            |             |                       |       |          |        | Units                       | 95 : No Units         |
|                                                  |            |             |                       |       |          |        |                             |                       |
|                                                  |            |             |                       |       |          |        |                             |                       |
|                                                  |            |             |                       |       |          |        |                             |                       |
| Address Space : 5 objects                        |            |             |                       |       |          |        |                             |                       |
|                                                  |            |             |                       |       |          |        |                             |                       |
| ERROR_CLASS_OBJECT: ERROR_CODE_UNENOWN_OBJECT (/ |            |             |                       |       |          |        |                             |                       |
| ERROR_CLASS_OBJECT: ERROR_CODE_UNENOWN_OBJECT (/ |            |             |                       |       |          |        |                             |                       |
| ANALOG VALUE 0 (Analog_Value:0)                  |            |             |                       |       |          |        |                             |                       |
| ANALDG VALUE 1 (Analog_Value:1)                  |            |             |                       |       |          |        |                             |                       |
|                                                  |            |             |                       |       |          |        |                             |                       |
|                                                  |            |             |                       |       |          |        |                             |                       |
|                                                  |            |             |                       |       |          |        |                             |                       |
|                                                  |            |             |                       |       |          |        |                             |                       |
|                                                  |            |             |                       |       |          |        |                             |                       |
|                                                  |            |             |                       |       |          |        |                             |                       |
|                                                  |            |             |                       |       |          |        |                             |                       |
|                                                  |            |             |                       |       |          |        |                             |                       |
|                                                  |            |             |                       |       |          |        |                             |                       |
|                                                  |            |             |                       |       |          |        | L                           |                       |
|                                                  |            |             |                       |       |          |        | Cov Increment               |                       |
|                                                  |            |             |                       |       |          |        | BAUNEI_APPLICATION_TAG_KEAL |                       |
| ۰ III ا                                          |            |             |                       |       |          |        |                             |                       |
| Log                                              |            |             |                       |       |          |        |                             |                       |
| UnconfirmedServiceRequest                        |            |             |                       |       |          |        |                             | A                     |
| Sending SubscribeCOVRequest                      |            |             |                       |       |          |        |                             |                       |
| SinpleAck                                        |            |             |                       |       |          |        |                             |                       |
| SimpleAck                                        |            |             |                       |       |          |        |                             |                       |
| UnconfirmedServiceRequest                        |            |             |                       |       |          |        |                             |                       |
| Sending SubscribeCOVRequest                      |            |             |                       |       |          |        |                             |                       |
| SimpleAck                                        |            |             |                       |       |          |        |                             |                       |
| Sending SubscribeLUVRequest                      |            |             |                       |       |          |        |                             |                       |
| UnconfirmedServiceRequest                        |            |             |                       |       |          |        |                             |                       |
| UnconfirmedberviceRequest                        |            |             |                       |       |          |        |                             |                       |
|                                                  |            |             |                       |       |          |        |                             | *                     |

Yabe取出的值分别为12、1。与采集值一致。工程配置成功